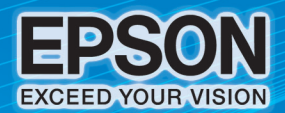

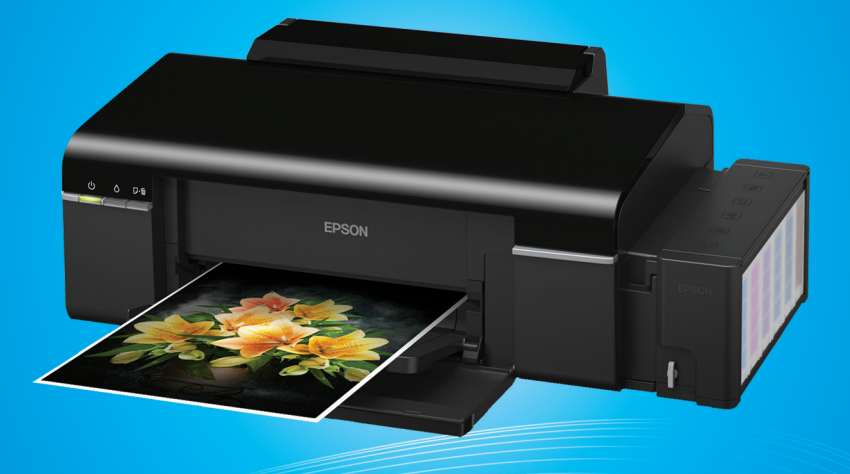

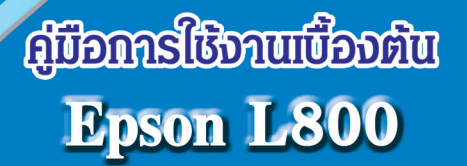

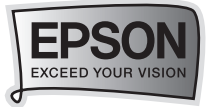

 $\left(1\right)$ 

| อุปกรณ์ในกล่องผลิตภัณฑ์                                                                                                    |
|----------------------------------------------------------------------------------------------------|
| อุปกรณ์ในกล่องผลิตภัณฑ์                                                                                                    |
| การเตรียมความพร้อมก่อนการใช้งานเครื่องพิมพ์                                                                                                    |
| การเตรียมความพร้อมก่อนการใช้งานเครื่องพิมพ์                                                                                                    |
| การติดตั้งไดร์เวอร์เครื่องพิมพ์                                                                                                    |
| การติดตั้งไดร์เวอร์เครื่องพิมพ์                                                                                                    |
| วิธีการเติมหมึกพิมพ์                                                                                                    |
| สำหรับระบบปฏิบัติการ Windows XP / Vista / Window 7                                                                                                   |
| การพิมพ์บนแผ่น CD/DVD                                                                                                    |
| การวางตำแหน่ง CD/DVD<br>การพิมพ์บนแผ่น CD/DVD<br>การตั้งค่าเบื้องต้น<br>การตั้งค่าขั้นสูง                                                            |
| แนวทางการแก้ไขปัญหาเบื้องต้น                                                                                                    |
| การตรวจสอบ/ทำความสะอาดหัวพิมพ์ สำหรับ Windows XP /<br>Vista / 7<br>ข้อควรระวังในการทำความสะอาดหัวพิมพ์<br>ข้อควรระวังในการเตรียมเครื่องก่อนการขนย้าย |
| สารบัญ                                                                                                    |

สารบัญ

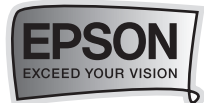

# อุปกรณ์ในกล่องผลิตภัณฑ์

<mark>คำเตือน</mark> : ผลิตภัณฑ์นี้ต้องใช้ความระมัดระวังในการเติมน้ำหมึก เนื่องจากน้ำหมึกอาจ หกเลอะขณะเติมน้ำหมึก ซึ่งอาจจะไม่สามารถล้างออกได้หากหกเลอะบน สิ่งของหรือเสื้อผ้า

## 🛶 อุปกรณ์ในกล่องผลิตภัณฑ์

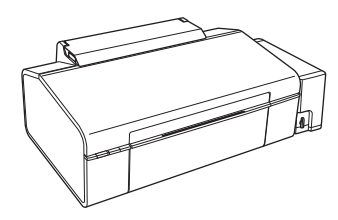

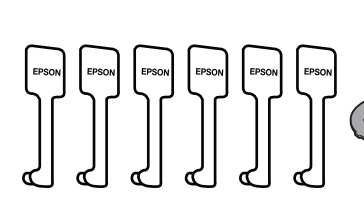

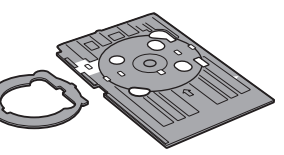

เครื่องพิมพ์รุ่น L800

อปกรณ์ปิดจกหมึก ขณะเคลื่อนย้าย ถาดใส่ CD/DVD

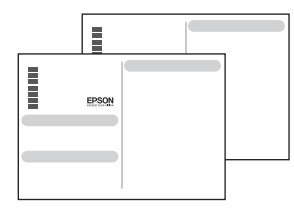

แผ่นพับ Start Here . User's Guide

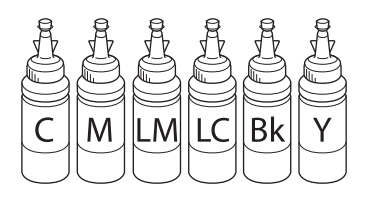

ขวดน้ำหมึก

2

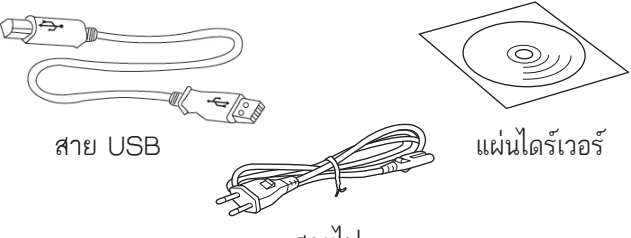

สายไฟ

| <u>รหัสหมิกพิมพ์</u> :        |       |      |  |
|-------------------------------|-------|------|--|
| สีดำ / Black                  | T6731 | (Bk) |  |
| สีฟ้า / Cyan                  | T6732 | (C)  |  |
| สีม่วงแดง / Magenta           | T6733 | (M)  |  |
| สีเหลือง / Yellow             | T6734 | (Y)  |  |
| สีฟ้าอ่อน / Light Cyan        | T6735 | (LC) |  |
| สีม่วงแดงอ่อน / Light Magenta | T6736 | (LM) |  |

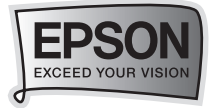

# การเตรียมความพร้อมก่อนการใช้งานเครื่อง

## 🗝 🖚 การเตรียมความพร้อมก่อนการใช้งานเครื่อง

**1** ข้อควรระวัง : - ห้ามเชื่อมต่อสายไฟและสาย USB ก่อนการเติมน้ำหมึก - ดึงเทปกาวสีฟ้าที่ติดหัวพิมพ์ออกก่อนเปิดเครื่องพิมพ์

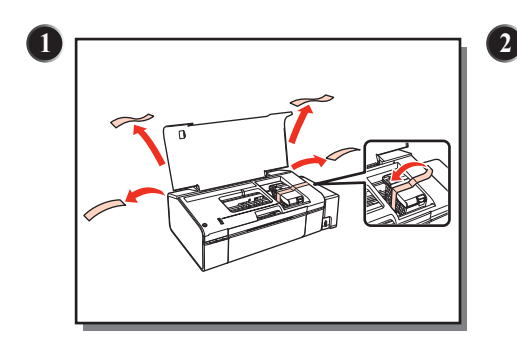

แกะวัสดุกันกระเทือนออกทั้งหมด รวมถึง บริเวณหัวพิมพ์ภายในเครื่อง

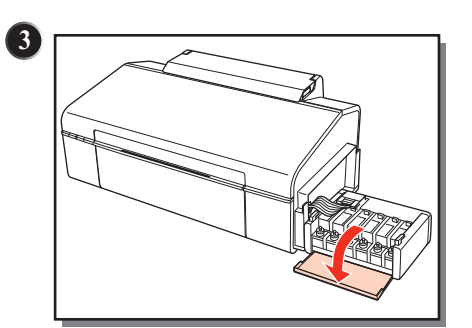

เปิดฝาครอบชุดตลับน้ำหมึกออก

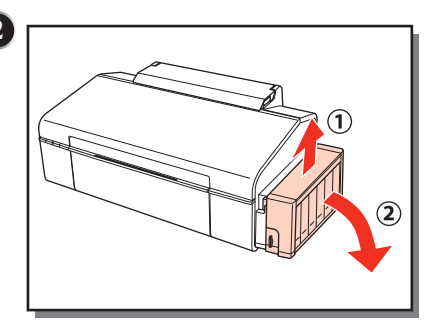

ยกชุดตลับหมึกออกจากข้างเครื่องพิมพ์ โดยการยกขึ้นตรงๆ แล้ววางลงระนาบ เดียวกับพื้น

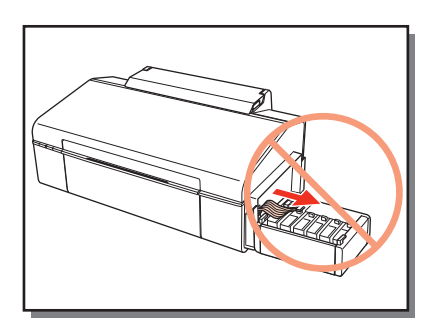

<u>คำเตือน</u> : ห้ามดึงและวางชุดตลับน้ำหมึก ในลักษณะบิดหรือฝืนท่อน้ำหมึก

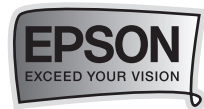

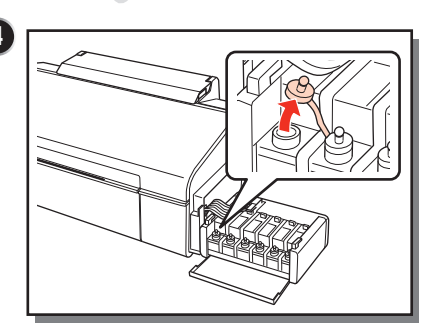

ดึงจุกปิดตลับน้ำหมึกออก

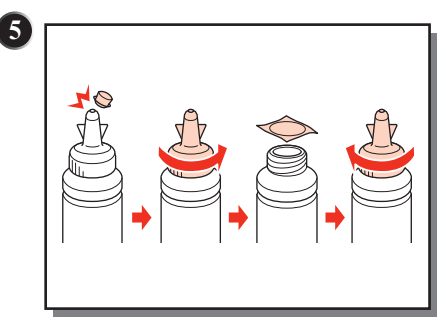

ดึงฝาจุกขวดน้ำหมึกออก ---> เปิดฝาขวด จากนั้นแกะสติกเกอร์ปิดผนึกออก ---> ปิดฝาขวด

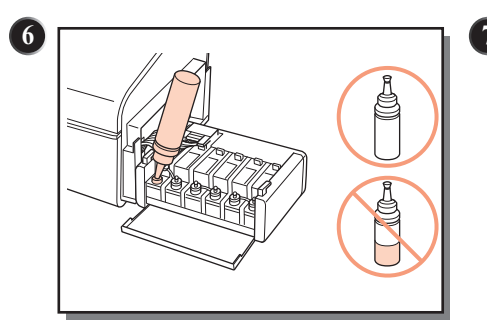

เติมน้ำหมึกให้ตรงกับสัญลักษณ์หน้าขวดหมึก และ <u>ควร</u>เติมหมึกให้หมดขวด

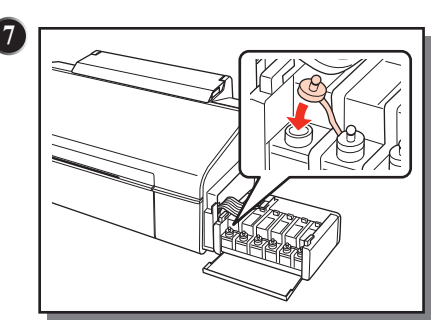

เมื่อใส่น้ำหมึกครบทุกสีแล้ว ให้ปิดจุก ตลับน้ำหมึกกลับเข้าที่ให้แน่น

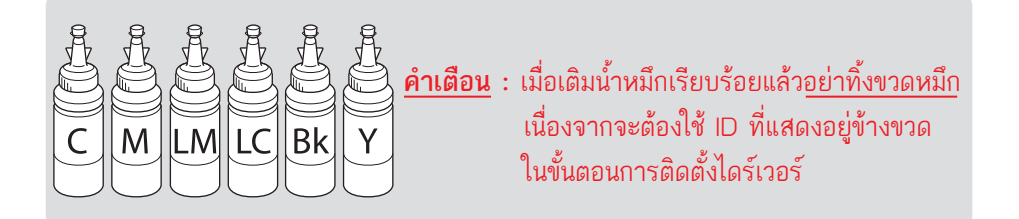

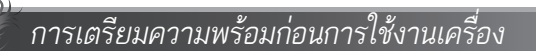

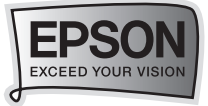

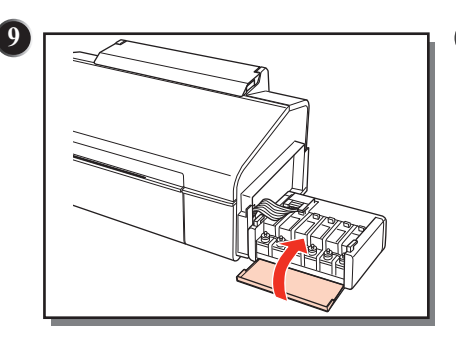

เมื่อปิดจุกตลับหมึกแล้วปิดฝาครอบ ตลับหมึกขึ้น

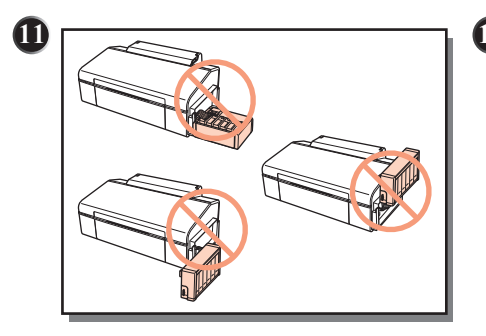

<u>คำเตือน</u>: ก่อนพิมพ์ ควรตรวจสอบให้แน่ใจ ว่าได้ยกชุดตลับหมึกกลับเข้าที่เครื่องพิมพ์แล้ว และห้ามวางตลับหมึกราบกับพื้นขณะพิมพ์งาน หรือ ห้ามให้ตำแหน่งของชุดตลับหมึกสูงหรือ ต่ำกว่าตัวเครื่อง

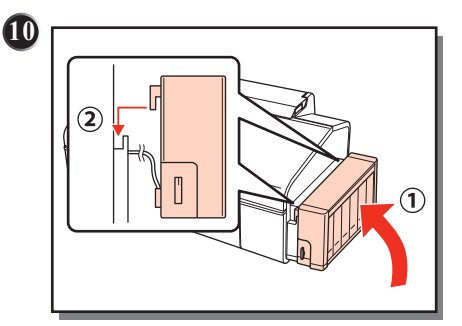

ยกชุดตลับหมึกขึ้นแล้ววางให้เข้าตัวล็อคที่ ตัวเครื่อง ดังรูป

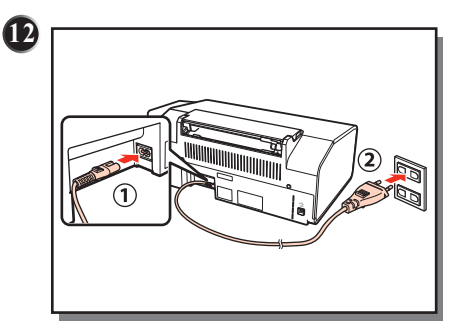

เชื่อมต่อสายไฟ และเสียบปลั๊กโดย <mark>ยังไม่ต้องเปิดเครื่องพิมพ์</mark>

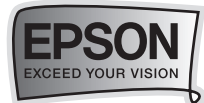

# การติดตั้งไดร์เวอร์เครื่องพิมพ์

## 🛶 การติดตั้งไดร์เวอร์เครื่องพิมพ์

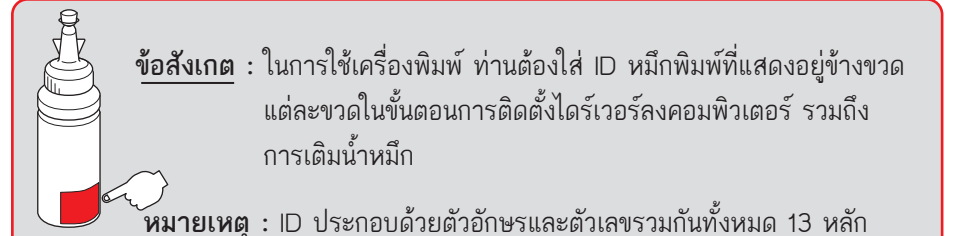

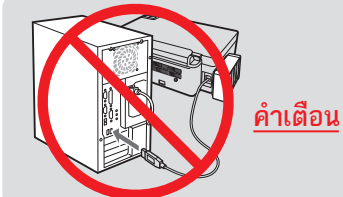

<u>คำเตือน</u> : ห้ามต่อสาย USB จนกว่าจะได้รับคำแนะนำให้เชื่อมต่อ ในขั้นตอนการติดตั้งไดร์เวอร์

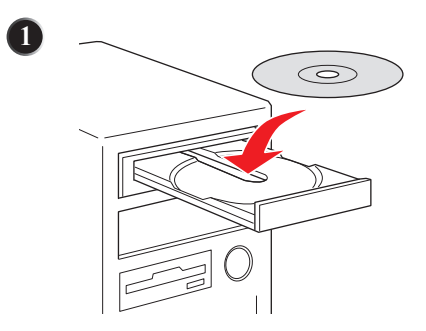

ใส่แผ่นซีดีไดร์เวอร์ เพื่อเริ่มการติดตั้ง

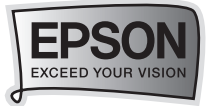

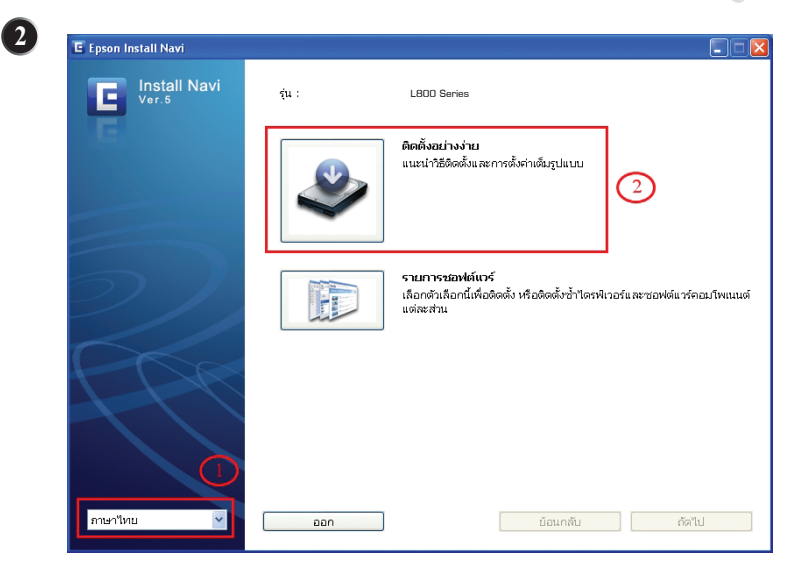

จะปรากฏหน้าจอการติดตั้งให้เลือก**ภาษา** จากนั้นเลือก **ติดตั้งอย่างง่าย** 

| Install Navi                             | อ่านข้อตกลงการใช้โปรแกรมต่อไปนี้อย่างละเอียด                                                                                                    |
|------------------------------------------|----------------------------------------------------------------------------------------------------|
| <ul> <li>ข้อตกลงการใช้โปรแกรม</li> </ul> | SEIKO EPSON CORPORATION<br>สัญญาอนุญาคให้ใช้โปรแกรมชอฟอ์แวร                                                                                                    |
| ตรวจสอบระบบ                              | สำคัญ! กรุณาอ่านสัญญาอนุญาตให้ใช้โปรแกรมชอฟต์แวร์ฉบับนี้โดยละเอียด ผลิตภัณฑ์                                                                                                    |
| เลือกซอพต์แวร์                           | พอมพาเดียรชอพดแวร, ลาเออูบารถแบบอยาษร (เอกเดสย), ลาเษณะอาเษรพมพ (เรชยงขย) และว<br>หรือ ข้อมูล รวมถึงหนังสือคำอธิบายประกอบใดๆ (รวมเรียก "ชอฟต์แวร์") ควรถูกติดตั้ง หรือใช้                                                                                                    |
| ติดตั้ง                                  | งานโดยยู่"เตรบอนุญาต ("หาน") ภาย"เตเงอน"เขว่าท่านจะตกลงกับ บริษัท "ไซโก้ เอปสั้น คอร์ปอเร<br>ชั้น ("เอปสัน") ตามข้อตกลงและเงื่อน"ไขที่ระบุในสัญญาณบับนี้ การใช้งานหรือติดดังซอฟต์แาร์นี้                                                                                                    |
| การเชื่อมต่อ                             | ถือเสมือนว่าท่านยอมรับข้อตกลงและเงื่อนไขที่ระบุในสัญญาฉบับนี้ทั้งหมด ท่านควรอ่านสัญญา<br>ฉบับนี้โดยละเอียดก่อนทำการติดตั้ง หรือใช้งานชอฟต์แวร์ หากท่านไม่ตกลงกับข้อตกลงและ                                                                                                    |
| เสร็จสิ้น                                | เงื่อนไขที่ระบุในสัญญาฉบับนี้ ท่านจะไม่ได้รับอนุญาตให้ติดตั้งหรือใช้งานชอฟต์แวร์                                                                                                    |
| PAP                                      | 1. การอนุญาต เอปสัมและอุด้านองเอปสัมตกลงอนุญาตให้กำแด้ดตั้งและใช้งานชอทดั่น หว้าม<br>เตร็ถงคอมพิเตอร์คร้องหนึ่งเครื่องใด หรือคอมพิเตอร์หลายเครื่องทำหานไรสงต่างใช้มาเกียบ<br>ตรงพื้อผ่านเตร็อข่าย การอนุการให้มนุญาตช่างให้ ท่านสามารถให้ผู้ใช้งานคอมพิเตอร์<br>ผู้หนึ่งผู้ได้ "ไม่คำที่หรือ และไม่สามารถให้อนุญาตช่างให้ ท่านสามารถให้ผู้ใช้งานคอมพิเตอร์<br>เครื่องขึ้นๆ ที่เรื่อมต่อกับครั้งข้ายใจหวายเพื่อเรื่องไปได้ ท่านสามารถให้ผู้ใช้เงานคอมพิเตอร์<br>แห้งให้ได้เป็นที่เป็นหลังขึ้นไม่สามารถให้อนุญาตช่างให้ ท่านสามารถให้ผู้ใช้งานคอมพิเตอร์<br>แห้งให้เป็นเป็นน้ำหญ้าข้อมอกลงและเงื่อนไขตั้งสามารถให้ผู้ในสามายังของ<br>เพื่อให้เป็นเป็นน้ำหญ้าข้อมนในๆ จะช่วยงหลังกำเงานจะทับครั้งหวัดเงาออมพิเตอร์ที่เป็นสามาย์งของ<br>เครื่อข่ามรังกล่าว และ (ค่าคัมครองและปกป้องเอปสันและค์ก้ายองเอปสันจากความเสียหาย |
|                                          | © ซีนีนด้วย 1<br>() "น่งทีนด้วย (2)                                                                                                    |

จากนั้นให้เลือก **เห็นด้วย** แล้วกดปุ่ม **ถัดไป** 

| EPSON<br>EXCEED YOUR VISION                                                                                                    |                                                                                                    |                                   |
|----------------------------------------------------------------------------------------------------|----------------------------------------------------------------------------------------------------|-----------------------------------|
| E Epson Install Navi                                                                                                    |                                                                                                    |                                   |
| Install Navi                                                                                                    | เลือกซอฟต์แวร์เพื่อติดตั้ง                                                                                                    |                                   |
| 15                                                                                                    | ທີດຕັ້ງໂດນວັດໂພມັທີ :                                                                                                    | เนื้อที่ฮาร์กดิสก์ที่ใช้ : 319 MB |
| <ul> <li>ช่องกลงการใช้โปรแกรม</li> <li>ตร่างสอบระบบ</li> <li>เดือกซองพ์แบร์</li> <li>ติดสั่ง</li> <li>การเชื่อมต่อ</li> <li>เสร็จสั่น</li> </ul> | "ໂຄເນລະດີສົນຄາແມລະຊີ (Epson Scan)<br>"ໂຄເນລະໂພຈີໂລນຄົນທີ່<br>ອຸມີລອູໃໝ່<br>ແມສະນຳ :<br>ເບີ Epson Event Manager<br>ເປີ Epson Easy Photo Print |                                   |
|                                                                                                    | ยกเจ็ก                                                                                                    | บ้อนกลับ ติดตั้ง                  |

คลิกปุ่ม **ติดตั้ง** 

|    | - |     |
|----|---|-----|
| 6  | - |     |
|    | 5 |     |
| Υ. | ~ | - 2 |

8

| E Epson Install Navi   |                                                                         |  |
|------------------------|-------------------------------------------------------------------------|--|
| Install Navi<br>Ver.5  |                                                                         |  |
| 🛩 ข้อตกลงการใช้โปรแกรม |                                                                         |  |
| 🛩 ตรวจสอบระบบ          |                                                                         |  |
| 🛩 เลือกซอพต์แวร์       |                                                                         |  |
| + ติดตั้ง              |                                                                         |  |
| การเชื่อมต่อ           | EPSON Scan Setup                                                        |  |
| เสร็จสิ้น              | Installing                                                              |  |
|                        |                                                                         |  |
|                        | เวลาที่เหลือ: ปรมาณ 5 บาที<br>กำลังติดสัง โองเวอร์สมกแบอร์ (Epson Scan) |  |

ให้รอการติดตั้งซอฟต์แวร์ ประมาณ 5-7 นาที

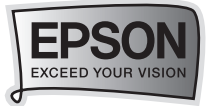

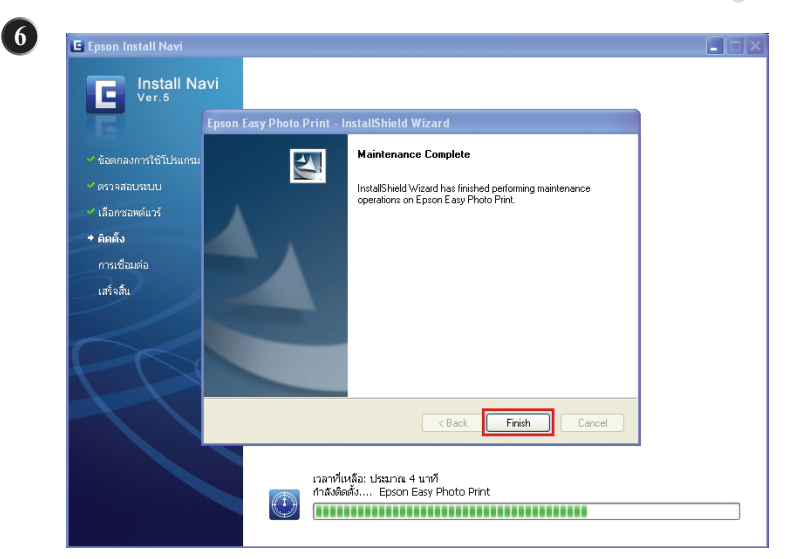

### คลิกปุ่ม Finish

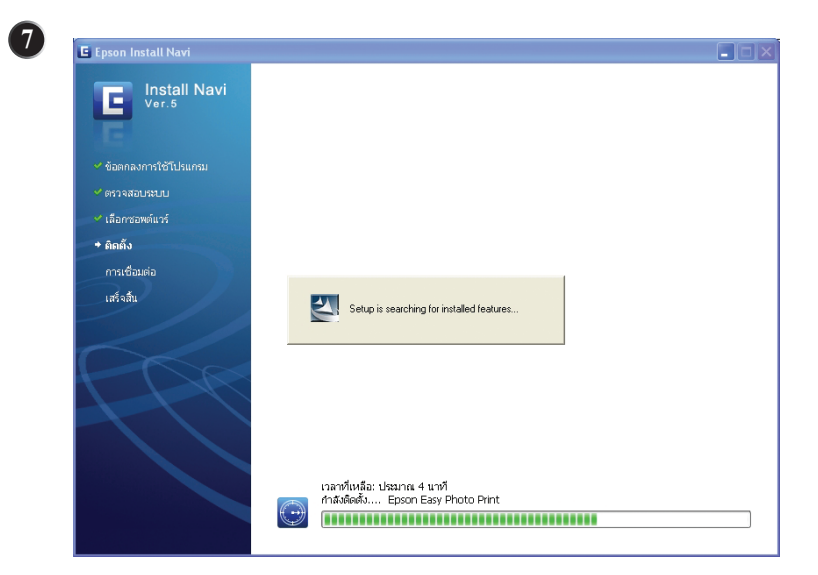

จากนั้นให้รอประมาณ 1-2 นาที จนกระทั่งขึ้นหน้าจอต่อไป

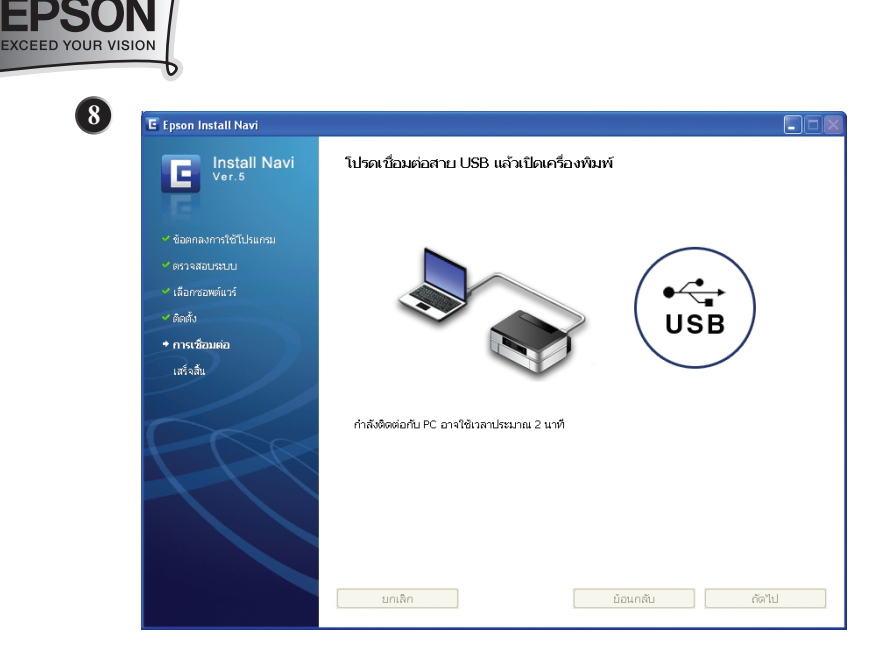

เมื่อขึ้นหน้าจอให้เชื่อมต่อสาย USB ให้เชื่อมต่อสาย USB ระหว่างเครื่องพิมพ์ และคอมพิวเตอร์ และทำการเปิดเครื่องพิมพ์ **(จะต้องเป็นเครื่องที่ทำการใส่น้ำหมึก** ครบทุกตลับแล้วเท่านั้น) <u>จากนั้นให้รอจนกว่าจะปรากฏหน้าจอต่อไป</u> ตามขั้นตอนที่ 9

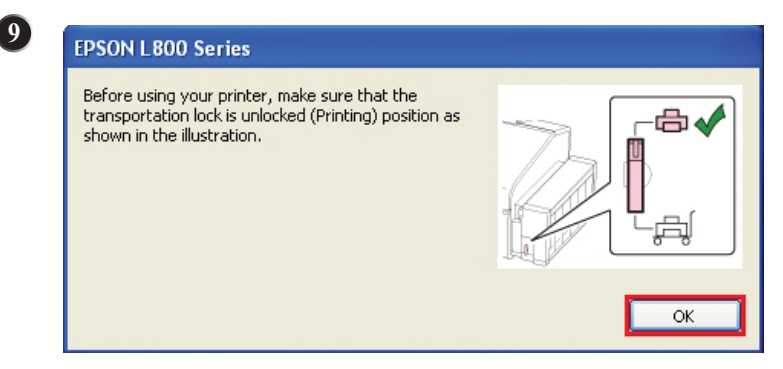

เช็คตัวล็อค เพื่อเปิดท่อหมึก โดยปรับทิศทางไปที่รูป 🖨 จากนั้นคลิกปุ่ม OK

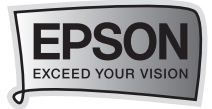

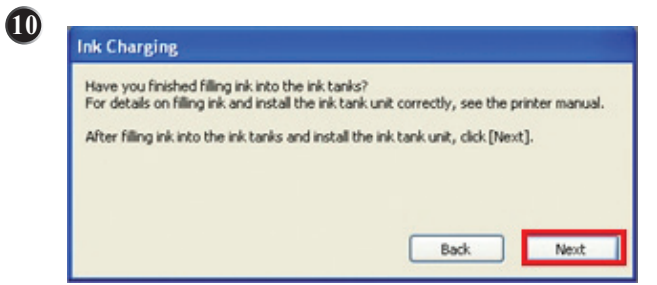

### คลิก **Next**

(

| Enter the 13-digit IDs that are indicated on each in | k bottle. R |   |
|------------------------------------------------------|-------------|---|
| Note: IDs are only valid one time.                   | Å           |   |
| Cyan                                                 |             | Z |
| Magenta                                              |             |   |
| Light Magenta                                        |             |   |
| Light Cyan                                           |             |   |
| Black                                                |             |   |
| Yellow                                               |             |   |
| Click [Next] to start ink charging.                  |             |   |

จากนั้นให้ใส่ ID หมึกพิมพ์ 13 หลัก จากข้างขวด ให้ตรงกับสีและเลข ID หมึกพิมพ์ ให้ถูกต้อง

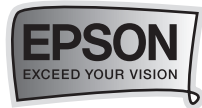

12

| Note: IDs are on | ly valid one | time. |     |      | e.  |
|------------------|--------------|-------|-----|------|-----|
|                  |              |       |     |      |     |
| Cyan             | XXX          | XXX   | XXX | XXXX | V L |
|                  |              |       |     |      |     |
| Magenta          | XXX          | XXX   | XXX | XXXX | ×   |
|                  |              |       |     |      |     |
| Light Magenta    | XXX          | XXX   | XXX | XXXX | ×   |
|                  |              |       |     |      |     |
| Light Cyan       | XXX          | XXX   | XXX | XXXX | ~   |
| Black            | VVV          | VVV   | VVV | VVVV |     |
| Didicit          | ~~~          | ~~~   | ~~~ | ~~~~ | v   |
| Yellow           | YYY          | YYY   | YYY | XXXX | V   |
|                  |              |       |     |      |     |

เมื่อใส่ ID หมึกพิมพ์ถูกต้องแต่ละสีแล้วจะมีเครื่องหมาย √ (สีเขียว) ขึ้นด้านหลัง ตามตัวอย่าง หากใส่ครบแล้วให้กดปุ่ม Next

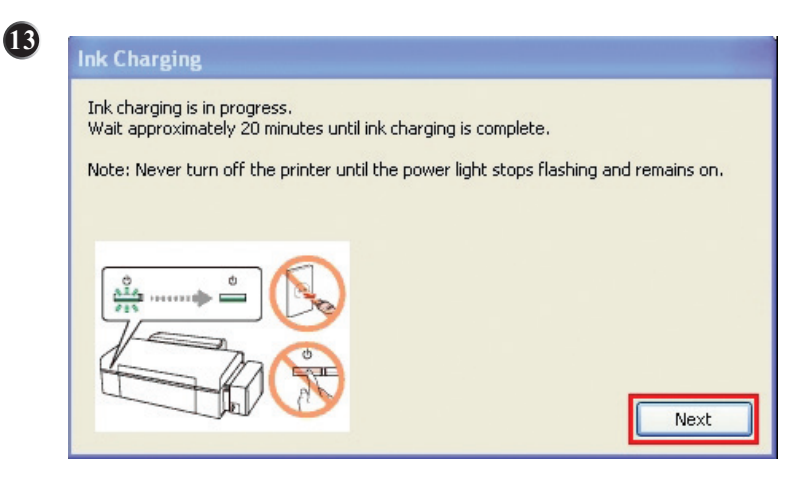

จากนั้นจะปรากฏหน้าจอ "หมึกกำลังติดตั้ง" **ให้รอประมาณ 20 นาที** หรือรอกระทั่ง ดวงไฟ ปุ่ม Power ติดสีเขียวค้างแล้วจึงกดปุ่ม **Next <u>ห้าม</u> ดึงปลั๊กไฟ , สาย USB** หรือปิดเครื่องพิมพ์ขณะหมึกกำลังติดตั้ง

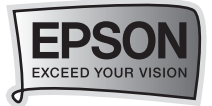

| Install Navi                    | การติดตั้งเสร็จสิ้นสมบูรณ์แล้ว                                                                           |
|---------------------------------|----------------------------------------------------------------------------------------------------|
| E                               | ลงทะเบียนผลิตภัณฑ์ Epson ของท่าน โดยการกด เสร็จสิ้น                                                      |
|                                 |                                                                                                    |
| 🛩 ตรวจสอบระบบ                   |                                                                                                    |
| 🛩 เลือกซอพต์แวร์                |                                                                                                    |
| 🗸 ติดตั้ง                       |                                                                                                    |
| 🛩 การเชื่อมต่อ                  |                                                                                                    |
| <ul> <li>• เสร็จสั้น</li> </ul> |                                                                                                    |
|                                 | คุณต้องวัสดาร์ตคณตัวเตอร์เพื่อหาการติดดั้งให้แส่จเรียบร้อม ขอแนะนำให้สีลตร์ตหลังจากกา<br>ลงทะนบิยนผู้ใช้ |
|                                 |                                                                                                    |

### คลิกปุ่ม **เสร็จสิ้น** การติดตั้ง

15

| Ink Charging                                                                                                    |                                                                                                    |
|----------------------------------------------------------------------------------------------------|----------------------------------------------------------------------------------------------------|
| Be sure to set the transportation<br>printer, otherwise ink is not delive<br>transportation lock to the locked (<br>ink may leak. | ock to the unlocked (Printing) position when using the<br>red and the print quality problems occur. Set the<br>Transporting) position only when transporting, otherwise |
|                                                                                                    |                                                                                                    |
| Click [OK] to close this window.                                                                                                  |                                                                                                    |
|                                                                                                    | ОК                                                                                                    |

ตรวจเช็คตัวล็อคอีกครั้งเพื่อเปิดท่อน้ำหมึก โดยปรับทิศทางรูป 👍 ก่อนการใช้งาน

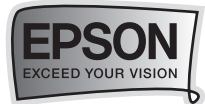

## วิธีการเติมหมึกพิมพ์

🛶 สำหรับระบบปฏิบัติการ Windows XP / Vista / Window 7

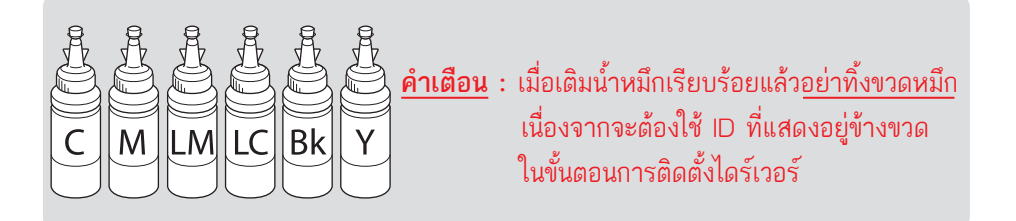

### การเติมหมึกกรณีหมึกหมด

เมื่อมีการแจ้งให้ "เติมหมึก TANG" ให้กดปุ่ม **วิธีการ** (รูปที่ 1) จะขึ้นหน้าจอ ให้คลิกเลือกสีที่ต้องการเปลี่ยนแล้วกดปุ่ม **Next** (รูปที่ 2)

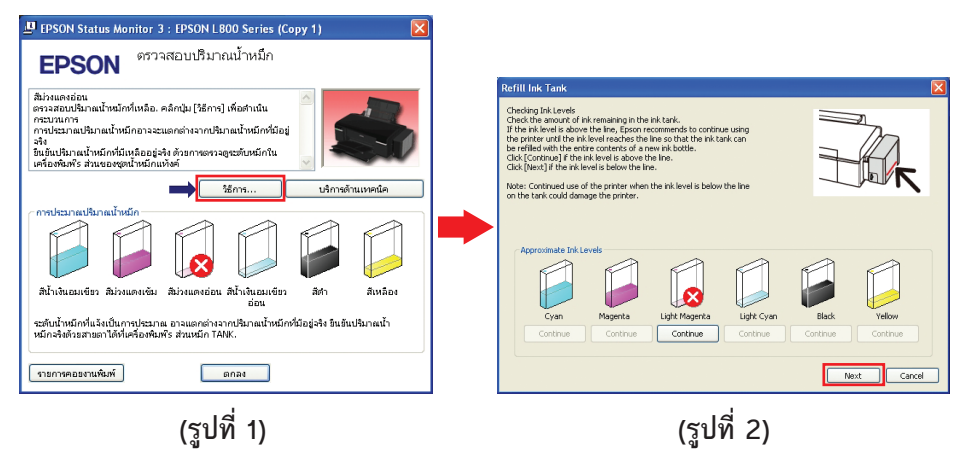

กรณีต้องการใช้งานเครื่องต่อให้คลิกปุ่ม Continue โดยการใช้งานฟังก์ชั่นนี้อาจส่งผลต่อระบบการ ทำงานของเครื่องพิมพ์ให้เกิดความเสียหายได้

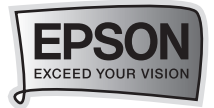

### จะปรากฏหน้าต่างดังรูป จากนั้นคลิกที่ **วิธีการ** อีกครั้ง (รูปที่ 3) คลิก **Next** (รูปที่ 4)

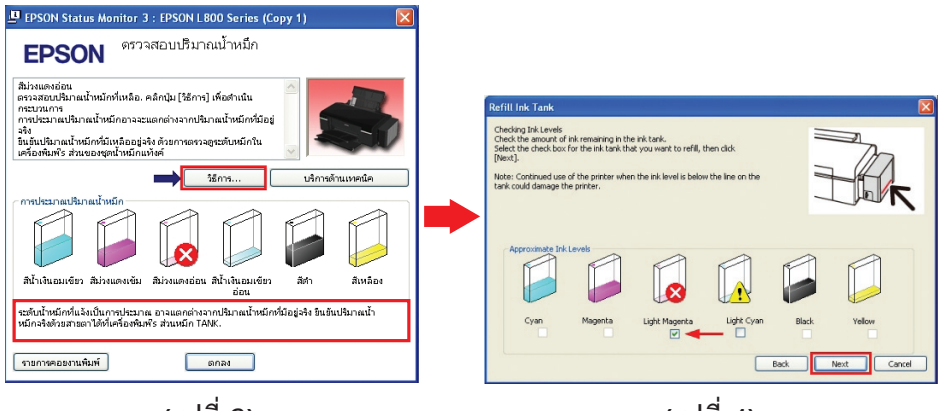

(รูปที่ 3)

(รูปที่ 4)

จากนั้นจะขึ้นหน้าจอให้ "เติมหมึก TANG" ให้ใส่น้ำหมึกที่เตรียมไว้ ลงในตลับหมึกให้ ตรงสีที่ต้องการและปิดฝาจุกตลับหมึกให้เรียบร้อย แล้วกดปุ่ม **Next** 

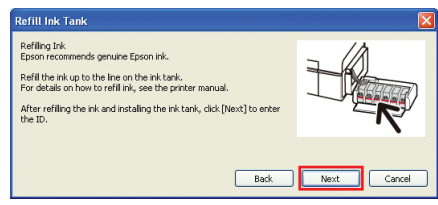

3

2

จะปรากฏหน้าจอให้ใส่ ID หมึกพิมพ์ นำรหัสหมึกจากข้างขวดหมึกใส่ให้ถูกต้อง ซึ่งเมื่อใส่เรียบร้อยแล้วจะปรากฏเครื่องหมายถูกสีเขียวขึ้น แล้วกดปุ่ม Next

| Refill Ink Tank                   |                                            |  |
|-----------------------------------|--------------------------------------------|--|
| Refiling Ink<br>\Enter the 13-dig | IR ID that is indicated on the ink bottle. |  |
| Note: The ID is o                 | nly valid one time.                        |  |
| Cyan                              |                                            |  |
| Magenta                           |                                            |  |
| Light Magenta                     | XXX XXX XXX XXXX 🗸                         |  |
| Light Cyan                        |                                            |  |
| Black                             |                                            |  |
| Yellow                            |                                            |  |
| Click [Next] to sta               | art authenticating the ID.                 |  |
|                                   | Back Next Cancel                           |  |

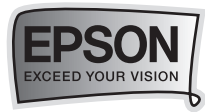

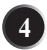

้จากนั้นจะขึ้นหน้าจอ "การเติมหมึกเสร็จสมบูรณ์" ให้กดปุ่ม Next สถานะเครื่องจะแสดงปริมาณน้ำหมึกที่เติมไป และจะสามารถใช้งานได้ตามปกติ

| Refill Ink Tank                                                   |                                                                   |        |
|-------------------------------------------------------------------|-------------------------------------------------------------------|--------|
| Refilling Ink<br>\Enter the 13-digit ID<br>Note: The ID is only v | that is indicated on the ink bottle.<br>valid one time.           |        |
| Cyan                                                              |                                                                   | Ľ      |
| Magenta                                                           | Refill Ink Tank                                                   | 3      |
| Light Magenta                                                     | Refilling ink is complete.<br>Click [Close] to close this window. |        |
| Light Cyan                                                        | Close                                                             |        |
| Black                                                             |                                                                   |        |
| Yellow                                                            |                                                                   |        |
| Click [Next] to start a                                           | uthenticating the ID.                                             |        |
|                                                                   | Back                                                              | Cancel |

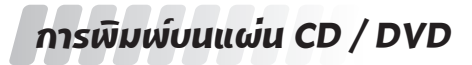

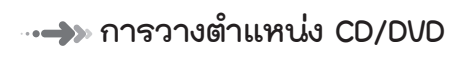

1 ตรวจสอบว่าเปิดเครื่องพิมพ์

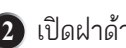

(1) เปิดฝาด้านหน้า

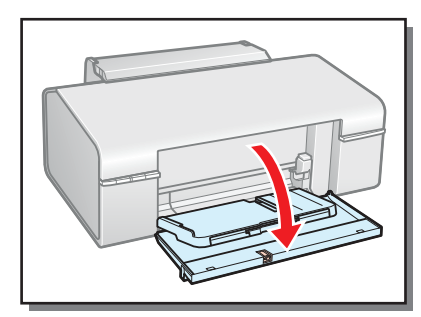

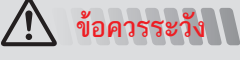

16

ให้ใส่ถาด CD/DVD ขณะเปิดเครื่องเรียบ ร้อยแล้ว มิฉะนั้นการปรับตำแหน่งการพิมพ์ ภัตโนมัติ อาจจะไม่สามารถทำได้หลังจาก การใส่ถาด CD/DVD

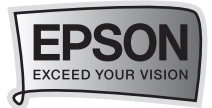

3 ยกถาดด้านหน้าขึ้นด้วยมือทั้งสองข้าง จากนั้นดึงออก

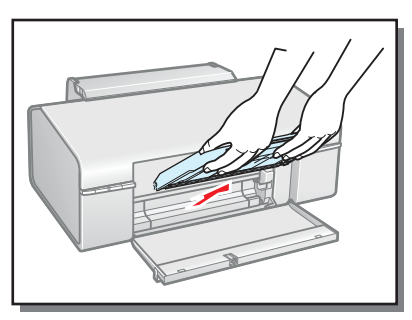

4 จัดวางถาดด้านหน้าในตำแหน่งของ CD/DVD ดังแสดงในภาพด้านล่าง

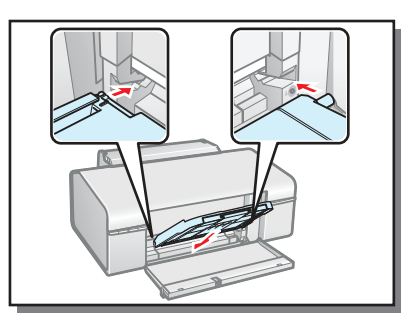

- (5) วางแผ่น CD/DVD ในถาด CD/DVD โดยหันด้านที่พิมพ์ได้ขึ้นด้านบน
- 6 ทำการใส่แผ่น CD/DVD โดยหันด้านที่พิมพ์ได้ขึ้น จากนั้นใส่ถาด CD/DVD ตรงถาด ด้านหน้าของเครื่องพิมพ์โดยสังเกตจากสัญลักษณ์สามเหลี่ยมต้องตรงกัน และตรวจสอบ ว่าขอบของถาด CD/DVD ถูกใส่เข้าไปในตัวล็อคของถาดด้านหน้า

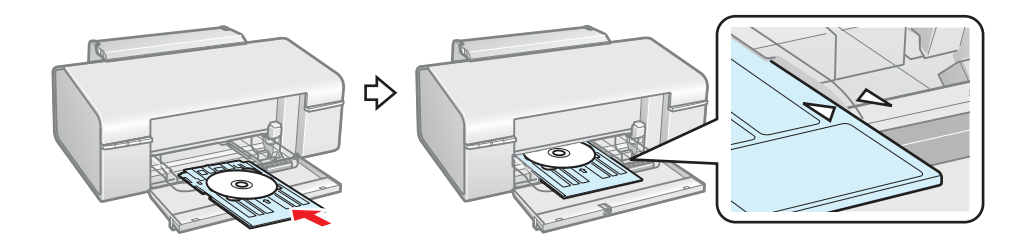

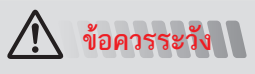

อย่าใส่ถาดป้อน CD/DVD ขณะเครื่องพิมพ์กำลังทำงาน มิฉะนั้นเครื่องพิมพ์ของท่านอาจจะ เกิดความเสียหายหรือผิวหน้าของแผ่น CD/DVD อาจสกปรกหรือเป็นรอยได้

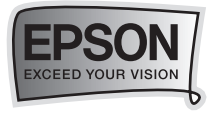

### 🛶 การพิมพ์บนแผ่น CD/DVD

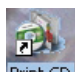

1 เปิดโปรแกรม Epson Print CD โดยดับเบิ้ลคลิกไอคอน Print CD จาก Desktop

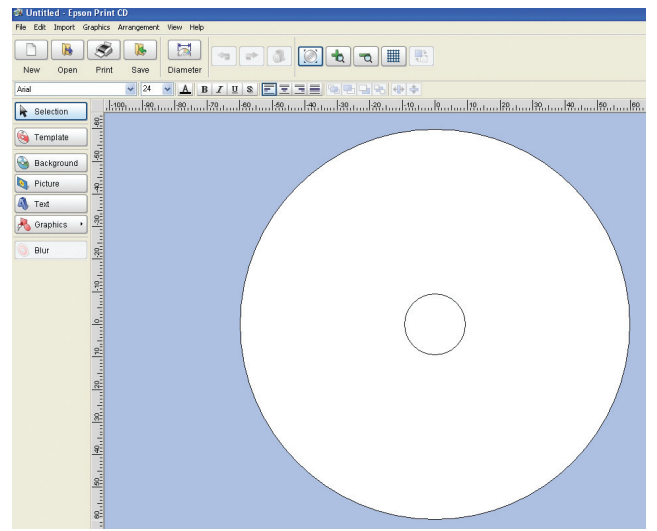

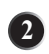

เลือกรูปภาพที่ต้องการพิมพ์บนแผ่น CD/DVD และตั้งค่าตามต้องการ

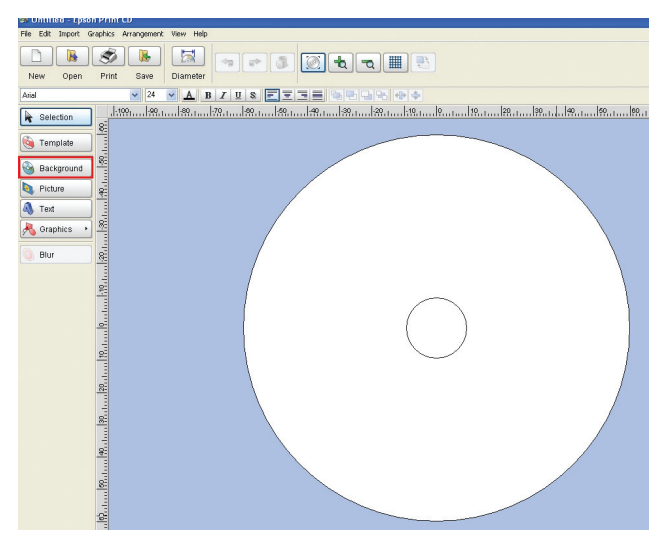

การพิมพ์บนแผ่น CD / DVD

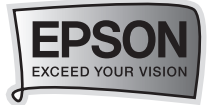

#### จะปรากฏดังรูป

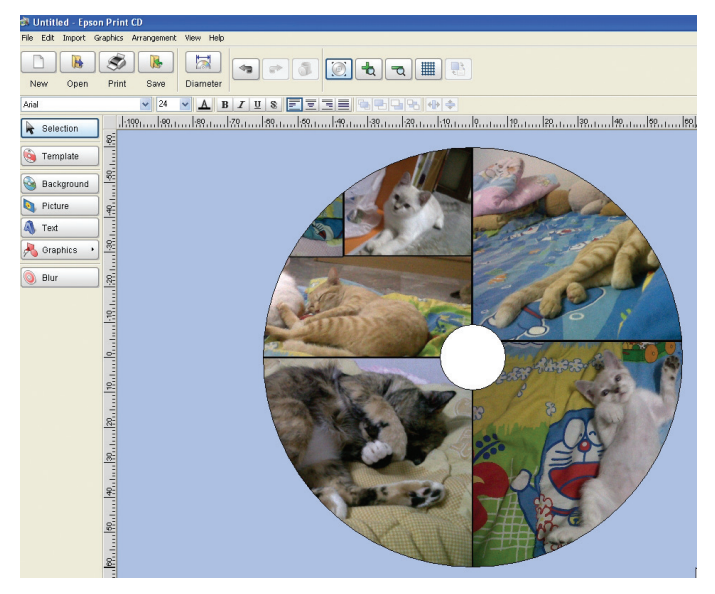

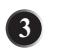

#### เลือก File คลิก Print

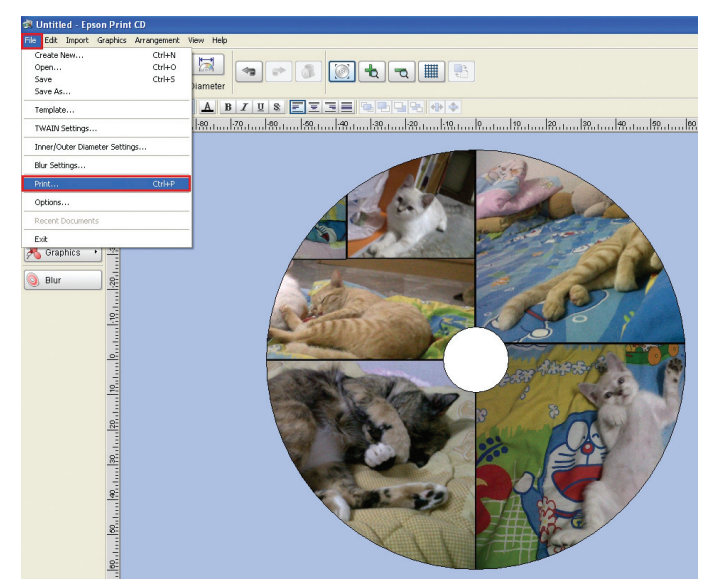

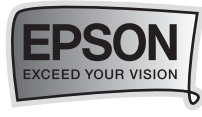

1

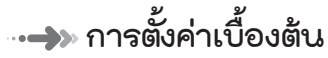

จะปรากฏหน้าต่าง ดังรูป

| Print                                                                   |                            |
|-------------------------------------------------------------------------|----------------------------|
| Printer: 1 EPSON L800 Series                                            | ✓                          |
| Copies: 1                                                               |                            |
| Media Type: 2 CD/DVD                                                    | ~                          |
| Print Color Correction<br>Lighter Default Darker<br>-3 -2 -1 0 +1 +2 +3 | Adjust Print Position None |
| Print Confirmation Pattern                                              | Adjust Print Position      |
| O Print Density Confirmation Pattern                                    | Tray                       |
| Position  First O Second                                                | O Third Manual Print       |
| O Print Position Confirmation Pattern                                   | Test Print                 |
| Color                                                                   |                            |
| 4                                                                       | Print Cancel Help          |

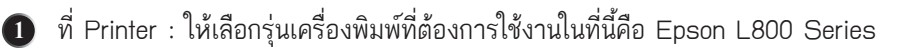

Media Type : เลือกเป็น CD/DVD 2

Print Confirmation Pattern : เลือก None

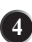

3

คลิก Print เพื่อสั่งพิมพ์

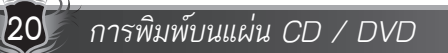

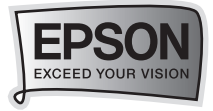

# 🛶 การตั้งค่าขั้นสูง

ท่านสามารถตั้งค่าขั้นสูงขึ้นโดยการใช้ไดร์เวอร์เครื่องพิมพ์

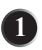

🕕 คลิก Print ที่เมนู File หน้าต่าง Print จะปรากฏขึ้น จากนั้นคลิก Manual Print

| Print                                 |                                       |                               |
|---------------------------------------|---------------------------------------|-------------------------------|
| Printer:<br>Copies:<br>Media Type:    | EPSON L800 Series                     | ×                             |
| Print Color Corre<br>Lighter<br>-3 -2 | Default Darker                        | Adjust Print Position None    |
| Print Confirmation                    | on Pattern<br>Confirmation Pattern    | Adjust Print Position<br>Tray |
| Position<br>Print Position<br>Color   | First     Second Confirmation Pattern | Third Manual Print            |
|                                       |                                       | Print Cancel Help             |

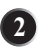

จะปรากฏหน้าต่าง ดังรูป

2.1 ช่อง Name ให้เลือกชื่อรุ่นเครื่องพิมพ์ที่ต้องการใช้งาน

2.2 คลิก Properties เพื่อกำหนดค่าต่างๆ ดังข้อถัดไป

| Printer Settings                                             |                                                           |   |              | ? 🔀                               |
|--------------------------------------------------------------|-----------------------------------------------------------|---|--------------|-----------------------------------|
| Printer<br>Name: 1<br>Status:<br>Type:<br>Where:<br>Comment: | EPSON L800 Series<br>Ready<br>EPSON L800 Series<br>JSB021 | ¥ | ]            | Properties<br>2                   |
| Paper<br>Size:<br>Source:                                    | A4 210 x 297 <sub>MM</sub> .<br>CD/DVD                    |   | Orienta<br>A | Portrait     Landscape     Cancel |

การพิมพ์บนแผ่น CD / DVD

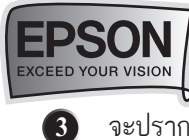

4 จ

22

จะปรากฏหน้าต่าง ดังรูป

| 1                             | 🗳 EPSON L800 Series Properties      | ?                             | 3                    |
|-------------------------------|-------------------------------------|-------------------------------|----------------------|
|                               | 🔹 กำหนดการพิมพ์ขึ้นสูง 📑 รูปแบบการ  | รพิมพ์ 🧷 การบำรุงรักษา        |                      |
|                               |                                     |                               |                      |
|                               |                                     |                               |                      |
|                               | ◯ แบบร่าง ⊙ ข้อความ ◯ ข้อความ/ภาพ   | 🔿 ภาพถ่าย 🔿 ภาพถ่ายคุณภาพ     |                      |
|                               | รูปแบบกระดาษ<br>ประเภท CD/DVD       | PhotoEnhance                  |                      |
|                               | 3 ชนิด CD/DVD 🗸                     | ลดตาแดงภาพถ่าย<br>ข้อนจากหลัง |                      |
|                               | ชนาด 🗛 210 x 297 มม.                | 🔲 แสดงตัวอย่างก่อนพิมพ์       |                      |
|                               | 💽 ขอบ 🔿 หิมท์ไร้ขอบ                 | ลดระดับเสียงขณะพิมพ์          |                      |
|                               | การประมาณปริมาณน้ำหมัก              | ดวางเอกสาร                    |                      |
|                               |                                     | แนวตั้ง<br>แนวนอน             |                      |
|                               |                                     | 🔽 แสดงเป็นหน้าแรก             |                      |
|                               | กลับสู่ค่าเริ่มต้น บริการด้านเทคนิค | แสดงค่ากำหนด                  |                      |
|                               | 5 ок                                | Cancel Help                   |                      |
| 1 เลือกแถบ                    | ระบบการพิมพ์                        | 3 ชนิด เลือกเป็ง              | I CD/DVD             |
| 2 ประเภท                      | เลือกเป็น CD/DVD                    | 4 เลือก การจัด <sup>2</sup>   | วางเอกสารเป็นแนวตั้ง |
|                               |                                     | -                             |                      |
| 5 คลก UK                      |                                     |                               |                      |
| ו שו                          | v                                   |                               |                      |
| ะบรากฏหนาตา<br>ริ- <b>ณ</b> ์ | าง ดงรูป                            |                               |                      |
| ลก UK                         |                                     |                               |                      |
| rinter Settings               |                                     | <u>?</u> 🔀                    |                      |
| Printer                       | ONU 200 Parias                      | Proportion                    |                      |
| Status: Read                  | iv                                  | Propentes                     |                      |
| Type: EPSC                    | ON L800 Series                      |                               |                      |
| Where: USB                    | 321                                 |                               |                      |
| Comment:                      |                                     |                               |                      |
| Paper                         | 0                                   | rientation                    |                      |
| Size: A4                      | , 210 x 297 ым. 💌                   | A Portrait                    |                      |
| Source: CI                    |                                     | C Landscape                   |                      |
|                               | 0                                   | K Cancel                      |                      |

์ การพิมพ์บนแผ่น CD / DVD

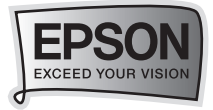

## แนวทางการแก้ไขปัญหาเบื้องต้น

### •••>>> การตรวจสอบ/ทำความสะอาดหัวพิมพ์ สำหรับ Windows XP / Vista / 7

### <u>เมื่องานพิมพ์มีความผิดปกติ</u>

เมื่อมีสีของงานพิมพ์ขาดหายไป หรือมีเส้นขาวเกิดบนผลงานพิมพ์ ควรทดสอบระบบการทำงาน ของหัวพิมพ์จากฟังก์ชั่นการทำงานของพรินเตอร์ไดร์เวอร์ที่เมนู (ทดสอบการพิมพ์) - (Nozzle Check) โดยมีขั้นตอนดังนี้

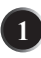

เรียกใช้งานพรินเตอร์ไดร์เวอร์

> Windows XP : คลิกเลือก Start (มุมล่างซ้ายของจอคอมพิวเตอร์)

คลิก Settings > คลิก Printer and Fax คลิกเมาส์ขวาที่ไอคอนเครื่องพิมพ์

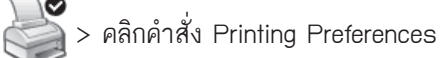

> Windows Vista / 7 : คลิกที่ Start จากนั้นไปที่ Device and Printer คลิกขวาที่ไอคอนเครื่องพิมพ์ Start จากนั้นไปที่ Device and Printer

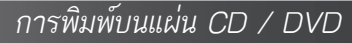

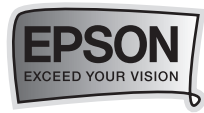

 คลิกเลือกเมนู (การบำรุงรักษา) - (Maintenance) แล้วคลิกเลือก (ทดสอบการพิมพ์) - (Nozzle Check)

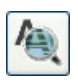

| 🍓 EPSON L 800 Sei     | ies (Copy 1) Printing Preferences 🛛 🕐 🗙                                                                        |
|-----------------------|----------------------------------------------------------------------------------------------------|
| 🔗 ทา<br>🕸 กำหนดการพิม | งลัด 🛱 ระบบการพิมพ์<br>พ์ขั้นสูง 🗇 รูปแบบการพิมพ์ 🖉 การบำรุงรักษา                                              |
| 4                     | EPSON Status Monitor 3<br>ตรวลสอบข้อผิดพลาดและแสดงปริมาณน้ำหมึก                                                |
| 1                     | ทดสอบการพิมพ์<br>ตรวจสอบระบบฉัดพ่นหมัก หรือใช้เมืองานพิมพ์มีบางส่วนขาดหาย                                      |
| X                     | ทำความสะอาดหัวพิมพ์<br>กรณีพบว่าสีของงานพิมพ์ขาดหายหรือผลที่ได้จากทดสอบการพิมพ์<br>แนะนำให้ทำความสะอาดหัวพิมพ์ |
| A·A                   | การปรับดำแหน่งของหัวพิมพ์<br>ใช้ปรับดำแหน่งหัวพิมพ์เมื่อพบปัญหาเส้นในแนวดิ่งไม่ตรง                             |
|                       | ข้อมูลเครื่องทิมพ์และอุปกรณ์ส่วนชื่อเพิ่ม<br>ใช้เพื่อกำหนดค่าให้กับพริ้นแดอร์และอุปกรณ์ส่วนชื่อเพิ่ม           |
| ภาษา ไหย(T            | hai) 💌 ความเร็ว & ดำเนินการ                                                                                    |
| Version 6.70          | อัพเดทไตร์เวอร์                                                                                                |
|                       | OK Cancel Apply Help                                                                                           |

เลือกหัวข้อ การทดสอบการพิมพ์ (Nozzle Check)

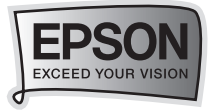

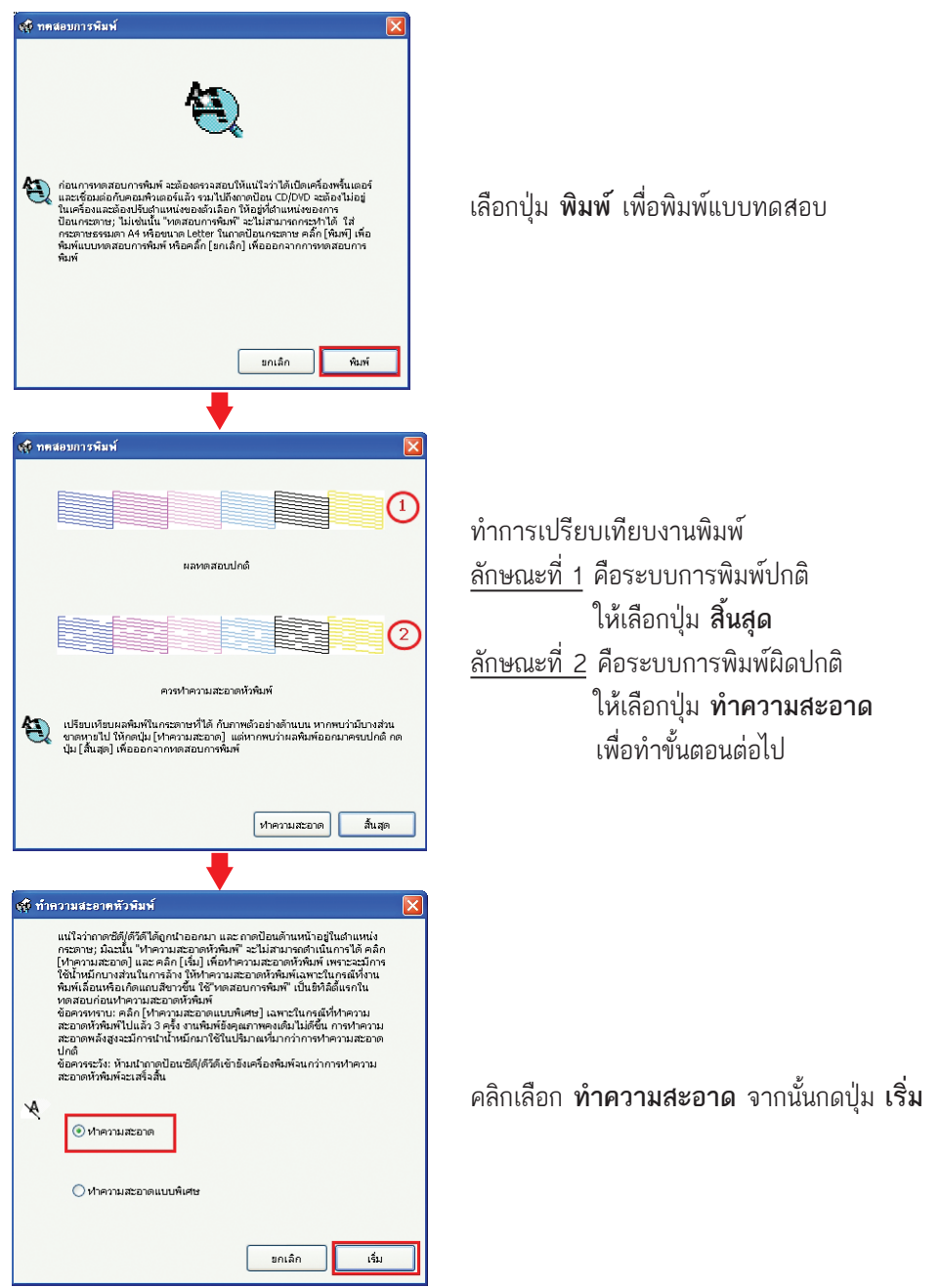

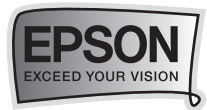

#### หมายเหตุ :

- การทำความสะอาดหัวพิมพ์จะใช้น้ำหมึกจากทุกตลับ ดังนั้นควรทำความสะอาดหัวพิมพ์
   เมื่อคุณภาพการพิมพ์ลดลงเท่านั้น
- ถ้าคุณภาพการพิมพ์ยังไม่ดีขึ้น หลังจากการทำความสะอาด 2 รอบ ให้ปิดเครื่องพิมพ์ เป็นเวลาอย่างน้อย 5-10 นาที จากนั้นทำความสะอาดหัวพิมพ์ หรือ Power Clean (การล้างระดับสูง) 1-2 ครั้ง ถ้าคุณภาพงานพิมพ์ยังไม่ดีขึ้นให้ติดต่อศูนย์บริการเอปสัน ทั่วประเทศไทย

### งข้อควรระวังในการทำความสะอาดหัวพิมพ์

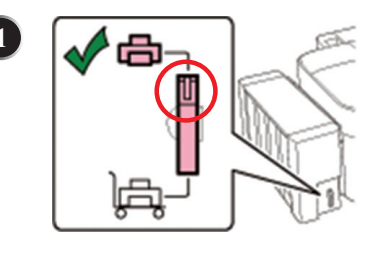

ในการทำความสะอาดหัวพิมพ์หรือการใช้งานทุกครั้ง จะต้องเปิดตัวล็อค ท่อน้ำหมึกโดยปรับให้สัญลักษณ์ ตัวล็อคหมุนไปอยู่ตำแหน่ง 🖨 (เปิด)

คำเตือน : การ Power Clean หรือ "การล้างระดับสูง" (รูปที่ 1) อาจส่งผลให้แผ่นซับหมึกเต็มเร็วกว่าปกติ (รูปที่ 2)

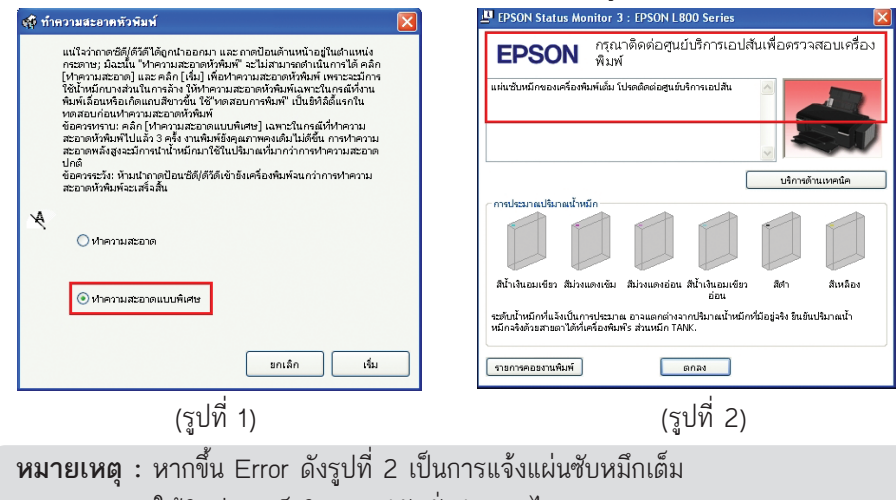

ให้ติดต่อศูนย์บริการเอปสันทั่วประเทศไทย

แนวทางการแก้ไขปัญหาเบื้องต้น

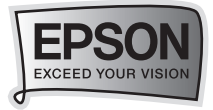

# ข้อควรระวังในการเตรียมเครื่องก่อนการขนย้าย

ก่อนการขนย้ายเครื่องจะต้องทำการติดเทปกาวในบริการหัวพิมพ์ดังภาพ เพื่อป้องกันความเสียหายจะเกิดกับหัวพิมพ์ได้

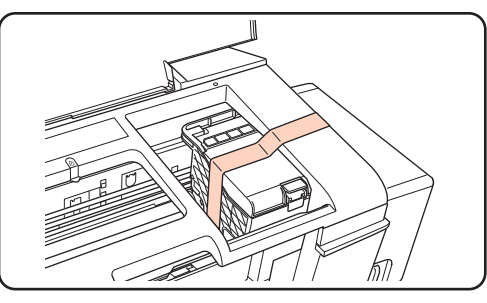

ปรับตัวล็อคเพื่อปิดท่อน้ำหมึก โดยปรับทิศทางไปที่รูปรถเข็น 🖟 ตามลูกศรในภาพ

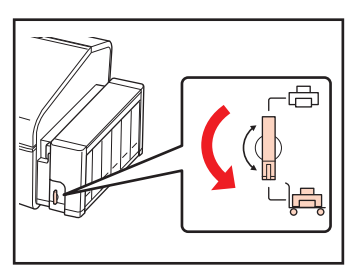

2

ติดตั้งอุปกรณ์ฝาปิดจุกหมึกในส่วนของอิงค์แท้งค์ เพื่อล็อค (ดังภาพ) มิฉะนั้นเครื่องพิมพ์อาจได้รับความเสียหาย

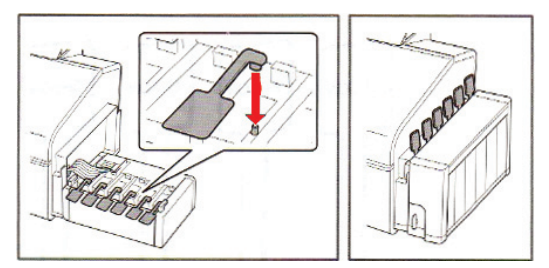

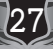

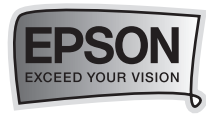

3

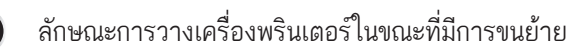

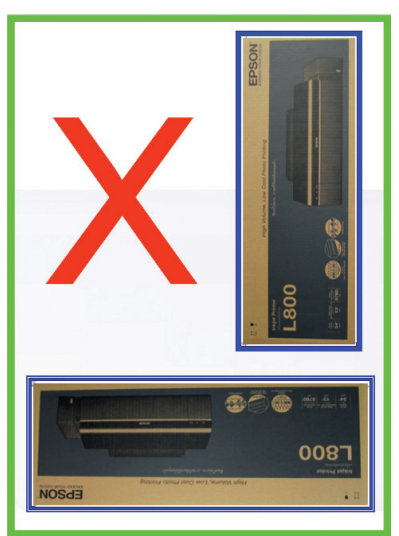

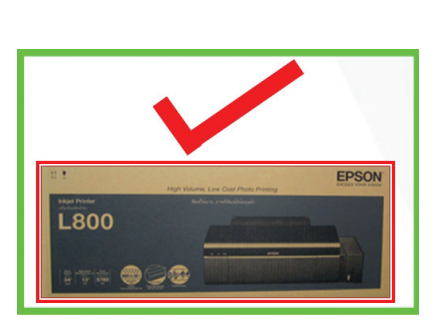

การวางที่ถูกต้อง

การวางที่ผิดวิธี

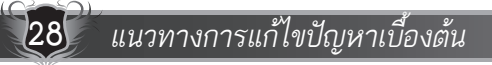

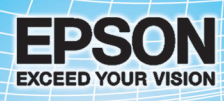

## บริษัท เอปสัน (ประเทศไทย) จำกัด

ชั้น 42 อาการเอ็มไพร์ ทาวเวอร์, 195 ถนนสาทรใต้ แบวงยานนาวา เบตสาทร กรุงเทพฯ 10120 โทรศัพท์ 0-2685-9888

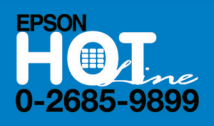

สอบถามข้อมูลการใช้งานพลิตกัณฑ์และบริการ

- 💿 เวลาทำการ : วันจันทร์-ศุกร์ เวลา 8.30-17.30 น. ยกเว้นวันหยุดนักขัตฤกษ์
- support@eth.epson.co.th

EPSON THAILAND / NOV 2011 (Rev.1)